## <u>การติดตั้งและใช้งาน Application รักษาดินแดน</u>

1. เข้าไปที่คลังเก็บ Application ของแต่ละระบบปฏิบัติการ ( App Store หรือ Google Play ) และทำการ ค้นหาโดยใช้ชื่อ Application ว่า รักษาดินแดน และกดติดตั้ง

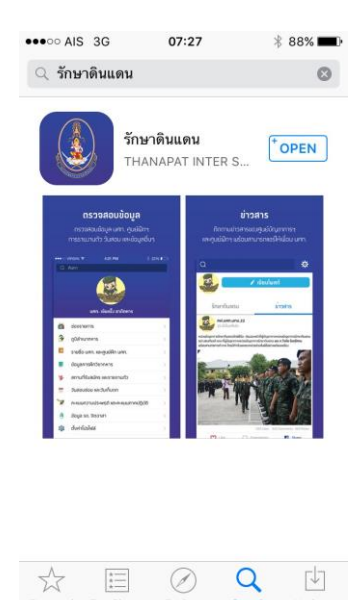

2. หลังติดตั้งเสร็จจะปรากฏ Application บนหน้าจอโทรศัพท์มือถือ ให้ทำการเปิดโปรแกรมดังกล่าว

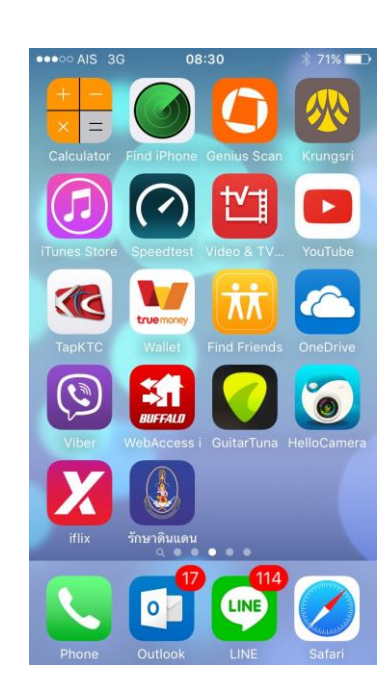

 ก่อนเริ่มเข้าใช้งานโปรแกรมในครั้งแรกผู้ใช้งานจะต้องทำการลงทะเบียนเพื่อยืนยันตัวบุคคล โดยกดปุ่ม ลงทะเบียน ที่มุมด้านล่างซ้ายมือของตัวโปรแกรม

| ເບັາສູ່ຣະບບ                    |                                |
|--------------------------------|--------------------------------|
| 🕃 รหัสประจำตัว<br>🕂 รหัสผ่าน   |                                |
| ล<br>ລງກະເນີຍນ <b>ເ</b> ບ້     | มรหัสผ่าน?<br>เส <b>ู่ระบบ</b> |
| เมื่อนใขการใช <sup>้</sup> มาน | รักษาดินแดน เวอร์ชั่ม 1.1      |

4. กรณีเป็น นศท. ให้ใส่หมายเลขประจำตัว นศท. / กรณีเป็นเจ้าหน้าที่ ให้ใส่ หมายเลขประจำตัวประชาชน และกดปุ่มตรวจสอบ กรณีตรวจสอบแล้วไม่พบจะไม่สามารถทำการสมัครเข้าใช้งาน Application ได้ ให้ทำ การติดต่อ ศสร./ศฝ./นฝ.นศท.มทบ. ที่สังกัด ให้ทำการตรวจสอบความถูกต้องของข้อมูลอีกครั้ง

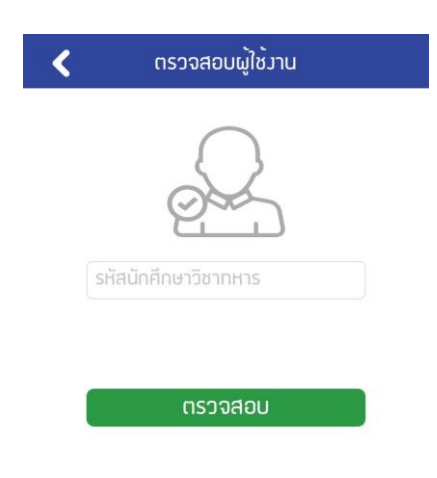

5. หลังจากโปรแกรมตรวจสอบข้อมูลพบในฐานข้อมูลของหน่วยบัญชาการรักษาดินแดน จะปรากฏหน้าจอ แสดงเลขประจำตัวนักศึกษาวิชาทหาร และโปรแกรมจะให้กำหนดรหัสผ่าน และ ยืนยันรหัสผ่านอีกครั้ง หลังจากนั้นให้กดปุ่มลงทะเบียนด้านล่าง

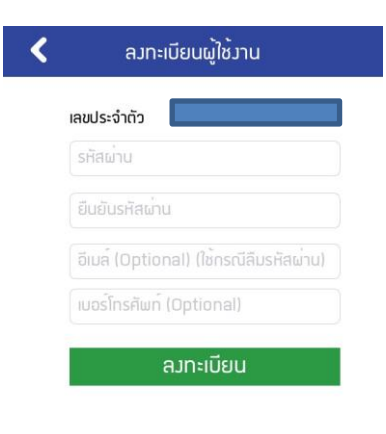

6. เมื่อทำการลงทะเบียนเสร็จจะเข้าสู่ Application รักษาดินแดน ในหน้าข่าวสารหลักโดยอัตโนมัติ

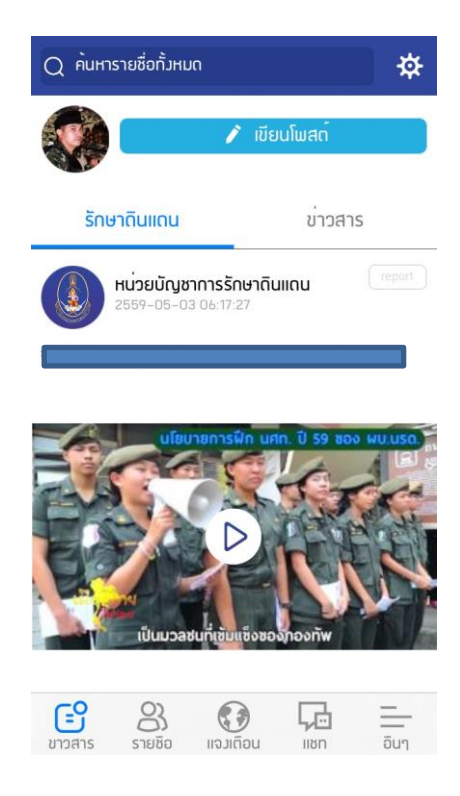

 กรณีต้องการเพิ่มเพื่อนในโปรแกรมให้พิมพ์ชื่อเพื่อนที่เราต้องการติดต่อโดยเลือก เมนูรายชื่อ --> ค้นหา รายชื่อ (รูปแว่น) เมื่อพบให้กดปุ่มติดตาม จึงจะสามารถทำการสนทนาระหว่างกันได้

| รายชื่อเพื่อน และศูนย <sup>์</sup> ฝึก นศท. Q |                                          |                   |       |  |  |  |  |
|-----------------------------------------------|------------------------------------------|-------------------|-------|--|--|--|--|
| ศูนช                                          | ย์รักษาดินแดน                            | รายชื่อเ          | พื่อน |  |  |  |  |
|                                               | นศท. พิสิษฐ แกมศิลา<br>เลิกติดตาม        | Ģ                 | แชท!  |  |  |  |  |
|                                               | นศท. นนทปวิธ อัศวธีระเสถีย<br>เลิกติดตาม | JS<br>Ç           | แชท!  |  |  |  |  |
|                                               | ส.อ. ธีรดินทร รุงระวีรัตน<br>เลิกติดตาม  | Ģ                 | แชท!  |  |  |  |  |
|                                               | จ.ส.อ. สุรัมพร จุลละสมิต<br>เลิกติดตาม   | Ģ                 | แชท!  |  |  |  |  |
|                                               | ພ.ອ.(ພ.)<br>ເລົກຕັດຕາມ                   | G.                | แชท!  |  |  |  |  |
| ۲                                             | พ.ท.หญิง<br>เลิกติดตาม                   | G.                | แชท!  |  |  |  |  |
| <b>(</b><br>ขาวสาร                            | 8<br>รายชื่อ แจมเตือน                    | <b>JU</b><br>IIVN | อื่นๆ |  |  |  |  |

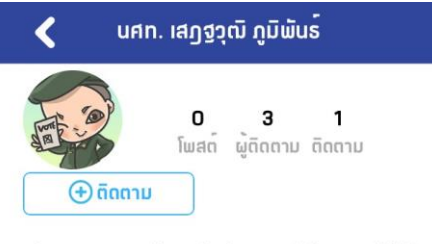

ใม่สามารถแสดมเนื้อหาใด เนื่อมจากไม่ได้ติดตามผู้ใช้นี้

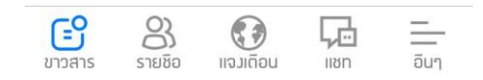

8. สำหรับรายชื่อเพื่อนที่เรากดติดตามแล้วจะอยู่ในในเมนู แชท ---> เพื่อน เมื่อต้องการพูดคุยให้กดที่รายชื่อ และทำการเริ่มสนทนา กรณีต้องการติดต่อโดย Video Call หรือ Audio Call ให้กดรูปโทรศัพท์มุมบนด้านขวา

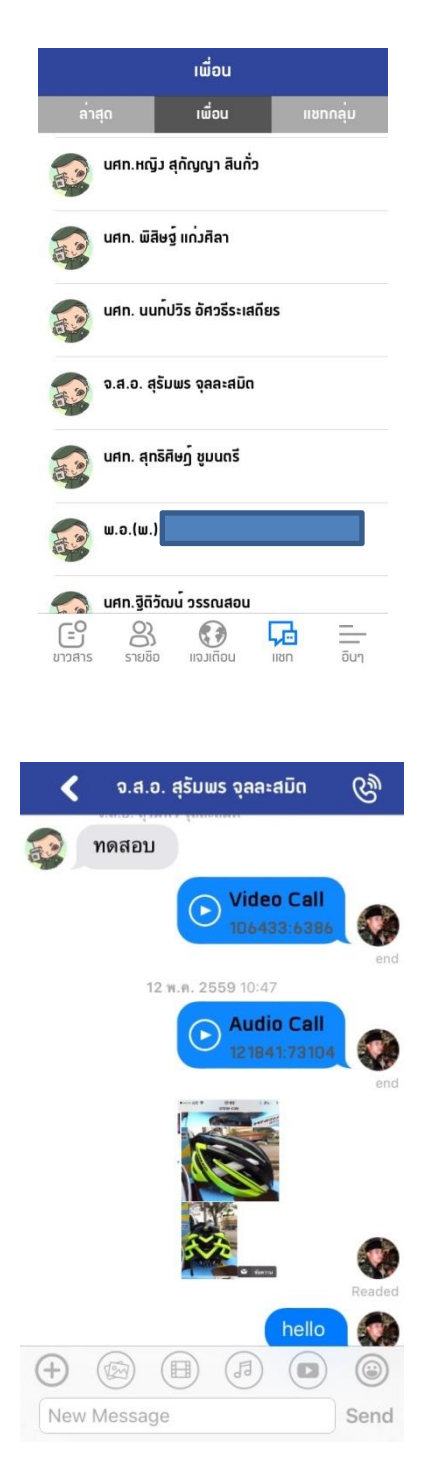

## <u>หมายเหตุ</u>

1. กรณีต้องการจะ logout จาก Application ให้เลือกเมนู อื่นๆ --> ตั้งค่าโปรไฟล์ และเลือกออกจากระบบ ( ภาพลูกศร ) มุมบนขวา

2. การเข้าใช้งานในครั้งต่อไปในกรณี logout เรียบร้อยแล้ว หรือ นำไปใช้กับ โทรศัพท์เครื่องอื่น ให้ใช้เลข ประจำตัวนักศึกษาวิชาทหาร หรือ เลขประจำตัวประชาชน แล้วแต่กรณี ในการเข้าใช้งานโดยไม่ต้อง ลงทะเบียนใหม่ และ ให้ใส่รหัสผ่านที่ได้กำหนดขึ้นในขั้นของการลงทะเบียน

.....

## <u>การสร้างกลุ่มผู้ใช้งาน Chat Group</u>

1. เข้าสู่เมนูหลัก --> แชท --> แยกกลุ่ม และกดเครื่องหมาย + มุมบนด้านขวามือของผู้ใช้งาน

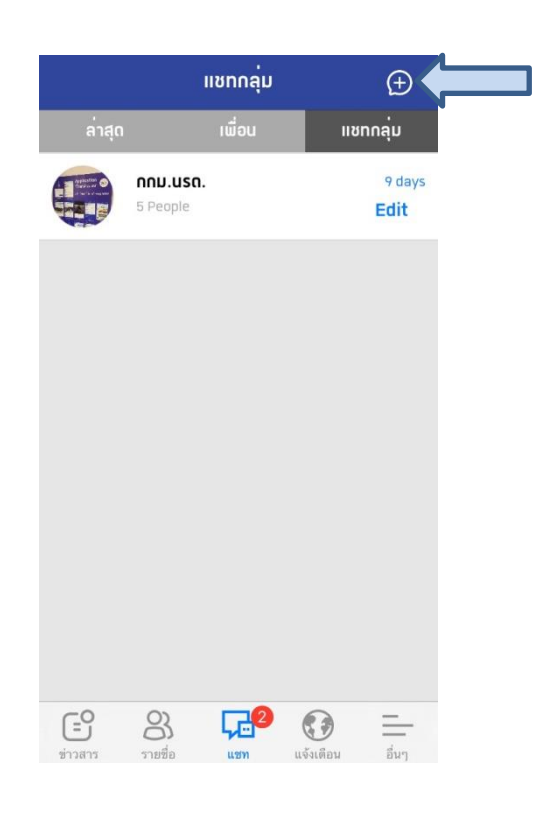

 พิมพ์ชื่อกลุ่มที่ต้องการสร้าง และเลือกรูปภาพประจำกลุ่ม ( profile image ) เลือกรายชื่อผู้ที่เราจะ เชิญเข้ากลุ่มจากด้านล่าง หลังจากนั้นกดปุ่ม Create

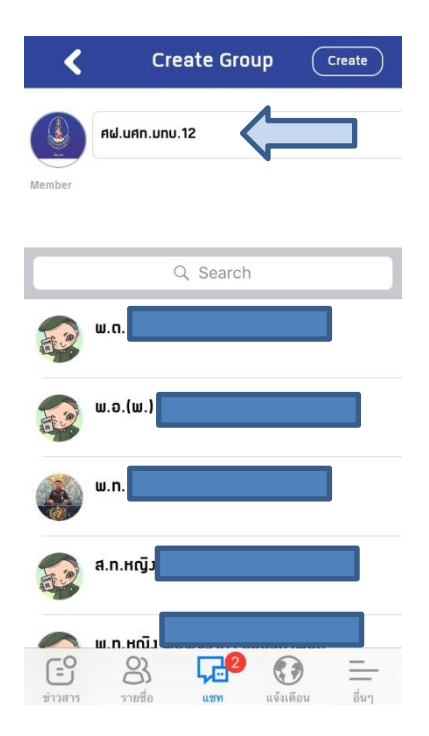

 กรณีได้ทำการสร้างกลุ่มแล้วต้องการ เพิ่มสมาชิก หรือ ลบสมาชิกออกจากกลุ่ม สามารถกระทำได้ โดยเลือกเมนู แยกกลุ่ม เลือกเมนู Edit ที่อยู่ด้านหลังในกลุ่มที่ต้องการแก้ไข

|                         | II                             | ชทกลุ่ม |            | Ð                |
|-------------------------|--------------------------------|---------|------------|------------------|
| ล่าสุด                  |                                | เพื่อน  | ווט        | ทกลุ่ม           |
| ere al                  | ศ <b>ฟ.นศก.ม</b> า<br>2 People | າບ.12   |            | Just now<br>Edit |
|                         | <b>NNU.USA.</b><br>5 People    |         |            | 9 days<br>Edit   |
|                         |                                |         |            |                  |
|                         |                                |         |            |                  |
|                         |                                |         |            |                  |
|                         |                                |         |            |                  |
|                         |                                |         |            |                  |
| ( <b>=</b> 9<br>ນ່າວສາງ | 8<br>รายชื่อ                   | uzm     | (1) เพื่อน | อื่นๆ            |

3.1 กรณีต้องการเพิ่มสมาชิกสามารถทำการเลือกจากรายชื่อเพื่อนเพิ่มเติมได้จากด้านล่าง

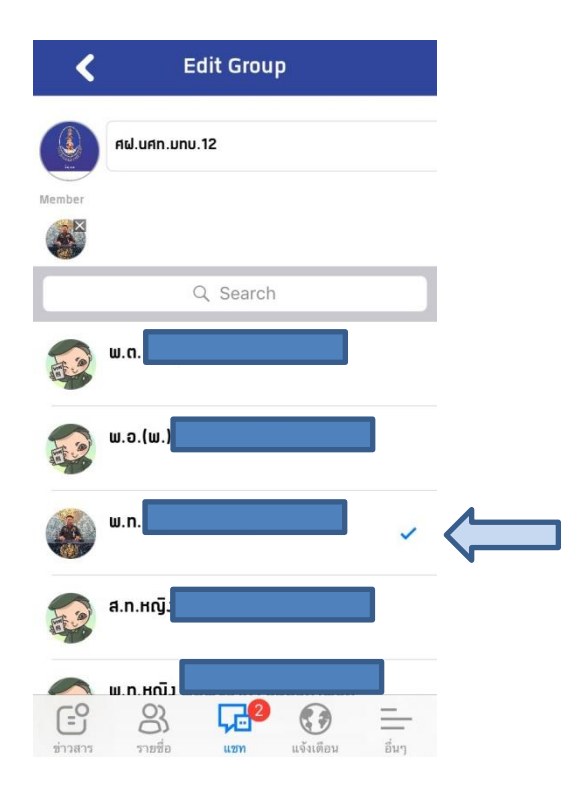

3.2 กรณีต้องการลบรายชื่อสมาชิกออกจากกลุ่ม ให้กดเครื่องหมาย X ที่แสดงอยู่ภายใต้ member

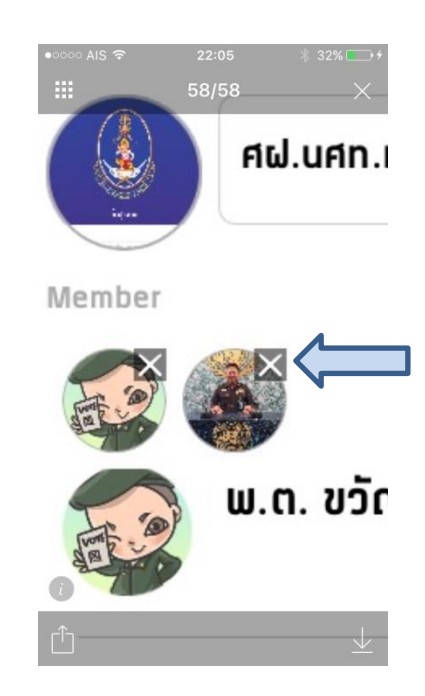

3.3 หลังผู้ใช้ลบ/เพิ่ม รายชื่อสมาชิกในกลุ่มเสร็จเรียบร้อยแล้ว หลังจากนั้นให้กดปุ่ม Update มุมบนด้านขวามือของผู้ใช้งาน

|   | Update     |           |
|---|------------|-----------|
|   |            |           |
|   |            |           |
| h |            |           |
|   |            |           |
|   | ~          |           |
|   |            |           |
|   | 4 <b>p</b> | ↓p Update |